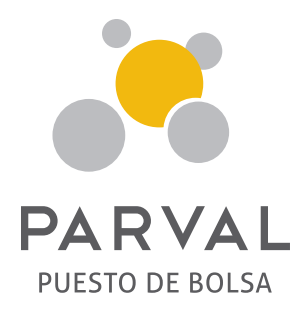

## RENOVACIÓN DE TUS INVERSIONES A TRAVÉS DEL PORTAL

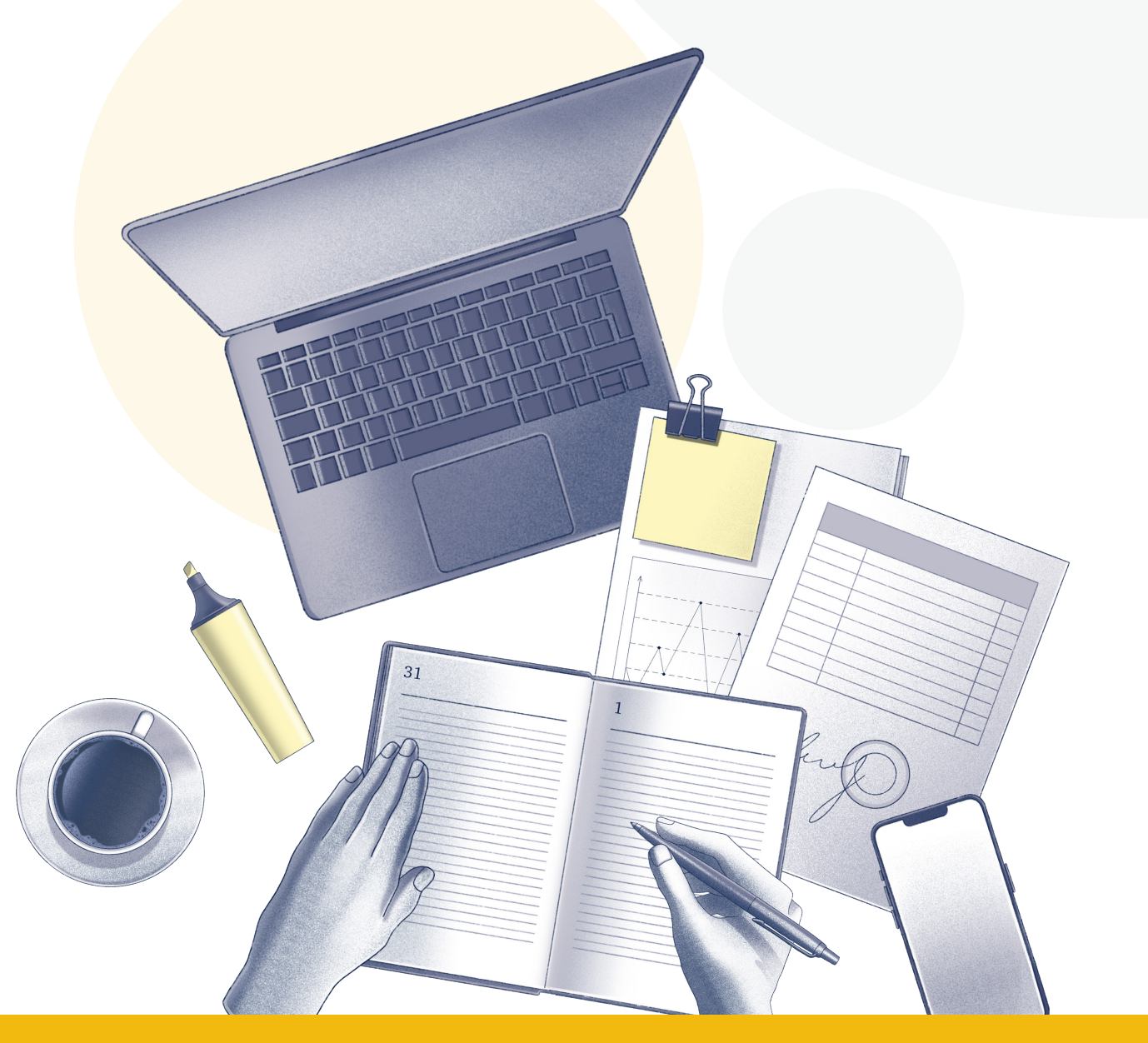

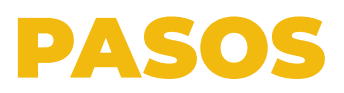

## **1.** Inicia sesión en el portal **https://renovaciones.parval.com.do/** con tu usuario y clave de PARVAL Online

|                                                            | Vesto de de usuario                        |
|------------------------------------------------------------|--------------------------------------------|
|                                                            | Ingresa tu Dirección de Correo Electrónico |
| Tus sueños tienen valor                                    | La Contraseña                              |
| Invierte para ellos.                                       | Iniciar sesión                             |
|                                                            | ¿Olvidó su contraseña?                     |
|                                                            | Registrese                                 |
| Tus sueños tienen valor Invierte para ellos                |                                            |
| 809.550.0909     10 parvaird     10 Parval Puesto de Bolsa |                                            |

## **2.** En el menú a la izquierda, selecciona la opción de portafolio y luego, la opción de inversiones

| PARVAL<br>PUSTO DE ROSĂ<br>Menú<br>Menú<br>Portafolio | <b>;Tasa de Ren</b><br>En este portal podrá v<br>rendimientos son indio<br>Contacto | ndimiento!<br>isualizar nuestras opciones c<br>ativos y sujetos a disponibili             | de inversión y rendimientos actua<br>dad encuanto a plazo, monto e in                        | lizados. Favor conside<br>strumento.               | erar que estos                                    |                                 |                                   | Ľ                               | ⑦ Cerrar sesión                      |
|-------------------------------------------------------|-------------------------------------------------------------------------------------|-------------------------------------------------------------------------------------------|----------------------------------------------------------------------------------------------|----------------------------------------------------|---------------------------------------------------|---------------------------------|-----------------------------------|---------------------------------|--------------------------------------|
| 🗠 Mercados                                            |                                                                                     | Opciones de corto                                                                         | plazo                                                                                        |                                                    | Opciones de renta                                 | fija                            |                                   | Opciones de renta v             | ariable                              |
| Servicios                                             |                                                                                     |                                                                                           |                                                                                              |                                                    |                                                   |                                 |                                   |                                 |                                      |
| Contacto                                              | SBB Cubierto<br>Es un producto de<br>de venta y compra                              | D Con Mutuo - Pago a<br>inversión a corto plazo que com<br>, más un pago de contraprestac | Vencimiento<br>Ibina tres contratos, uno de venta en<br>ión o premio por el préstamo de valo | el presente, un préstarr<br>res, desembolsado a ve | io de valores y otro de compra en e<br>ncimiento. | l plazo acordado. El rendimient | o es el resultado del diferencial | de precios de los valores de re | enta fija definidos en los contratos |
|                                                       | Moneda                                                                              | 30 Días                                                                                   | 60 Dias                                                                                      | 90 Días                                            | 120 Días                                          | 150 Días                        | 180 Días                          | 210 Días                        | 270 Dias                             |
|                                                       | DOP                                                                                 | 10.30%                                                                                    | 10.30%                                                                                       | 10.10%                                             | 10.10%                                            | 10.00%                          | 9.80%                             | 9.50%                           | 9.30%                                |
|                                                       | USD                                                                                 | 5.60%                                                                                     | 5.60%                                                                                        | 5.40%                                              | 5.40%                                             | 5.30%                           | 5.10%                             |                                 |                                      |
|                                                       | SBB Cubierte                                                                        | o Con Mutuo - Pagos                                                                       | Mensuales                                                                                    |                                                    |                                                   |                                 |                                   |                                 |                                      |

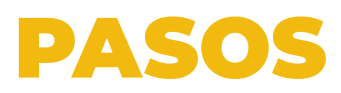

3. Selecciona la categoría de inversión donde se encuentra tu producto a renovar.

| PARVAL<br>PUESTO DE ROLSA          | Mis Inversiones<br>Conoce tu potencial de inversión. | Cerrar sesión –∑       |
|------------------------------------|------------------------------------------------------|------------------------|
| Mani'i                             | DOP \$7,944,817.02 USD \$107,810.70                  |                        |
| Portafolio                         | Monto total de su cuenta Monto total de su cuenta    |                        |
| \$ Mis Inversiones                 | Resumen de inversiones   😋                           |                        |
| 🗠 Mercados                         |                                                      | Seleccionar una cuenta |
| Servicios                          |                                                      | LIC004 V               |
| 🔝 Contacto                         | SBB cubierto con Mutuo   DOP                         | \$4,776,250.78 >       |
|                                    | SBB cubierto con Mutuo   USD                         | \$84,876.77 >          |
|                                    | Renta Fija   DOP                                     | \$2,000,000 >          |
|                                    | Renta Fija   USD                                     | \$22,933.93 >          |
|                                    | Renta Variable   DOP                                 | \$1,168,566.24 >       |
|                                    |                                                      |                        |
|                                    |                                                      |                        |
| © 2023 Parval   versión beta 1.0.1 |                                                      |                        |

4. Selecciona la inversión que deseas renovar dando clic en reinvertir.

| PARVAL<br>PUESTO DE ROLSA<br>Aciado a la BYRD | <u>→</u> Detalle del | producto                      |                                 |                        |                                 | Cerrar sesión –j]                |
|-----------------------------------------------|----------------------|-------------------------------|---------------------------------|------------------------|---------------------------------|----------------------------------|
| Menú                                          | SBB cubierto con     | Mutuo ?                       |                                 |                        |                                 | ← Volver atrás                   |
| 🚖 Portafolio                                  | LETRAS DEL BANG      | CO CENTRAL 01 03 2024         |                                 |                        |                                 |                                  |
| \$ Mis Inversiones                            | MONEDA               | FECHA DE INICIO               | VALOR INVERTIDO                 | RENDIMIENTO            | FECHA VENCIMIENTO               | PAGO VENCIMIENTO                 |
| 🗠 Mercados                                    |                      | 02/11/2020                    | 1,100,210.00                    | 10.10 %                | Otras                           | Solicitudes - Reinvertir         |
| 谚 Servicios                                   |                      |                               |                                 |                        |                                 | Reinvertin                       |
| 🖹 Contacto                                    | LETRAS DEL BANG      | CO CENTRAL 01 03 2024         |                                 |                        |                                 |                                  |
|                                               | MONEDA<br>DOP        | FECHA DE INICIO<br>02/11/2023 | VALOR INVERTIDO<br>2,766,671.62 | RENDIMIENTO<br>10.10 % | FECHA VENCIMIENTO<br>31/01/2024 | PAGO VENCIMIENTO<br>2,836,293.66 |
|                                               |                      |                               |                                 |                        | Otras                           | Solicitudes - Reinvertir         |
|                                               | LETRAS DEL BANG      | CO CENTRAL 01 03 2024         |                                 |                        |                                 |                                  |
|                                               | MONEDA               | FECHA DE INICIO               | VALOR INVERTIDO                 | RENDIMIENTO            | FECHA VENCIMIENTO               | PAGO VENCIMIENTO                 |

## PASOS

**5.** En esta pantalla, podrás **elegir el monto** y **plazo** en el que deseas reinvertir. Y en la parte superior verás un resumen donde aparecerá el rendimiento del ejercicio.

| PARVAL<br>PUESTO DE BOLSA<br>Asilado a la BVRD | Solicitud de renovación - SBB cubierto con Mutuo<br>Formulario de Solicitud de Reinversión               | Cerrar sesión → |
|------------------------------------------------|----------------------------------------------------------------------------------------------------|-----------------|
| Menu                                           |                                                                                                    |                 |
| 🖨 Portafolio                                   | Tipo de<br>moneda     Cantidad de<br>días     Tasa     Rendimiento<br>aproximado     Licontino asignado: |                 |
| <ul> <li>Mis Inversiones</li> </ul>            | DOP 0 Días 0.00% 0.00 Nathalia Machada                                                                   |                 |
|                                                | Ejecutivo                                                                                                |                 |
| 🗠 Mercados                                     | 𝒪 (809) 560-0909 Ext. 2067                                                                               |                 |
| A                                              | Monto del vencimiento Monto de nueva inversión 🗠 nmachado@parval.com.do                                  |                 |
| © Servicios                                    | \$1,136,102.76 \$ 1,136,102.76                                                                           |                 |
| S Contacto                                     | Seleccione el plazo de inversión                                                                         |                 |
|                                                | 30 60 90 120 150 180 210 270                                                                             |                 |
|                                                | Días Días Días Días Días Días                                                                            |                 |
|                                                | Otra solicitud III Enviar ranouación 🕖                                                                   |                 |
|                                                |                                                                                                    |                 |
|                                                |                                                                                                    |                 |
|                                                |                                                                                                    |                 |
|                                                |                                                                                                    |                 |
|                                                |                                                                                                    |                 |

**6.** Luego de que confirmes la información de tu inversión, da clic en **Enviar renovación**. Lee detenidamente las notas que el sistema coloca antes de realizar tu reinversión.

| PLESTO DE BOLSA<br>Antisée a la BWD                | Solicitud de renovación - SBB cubierto con Mutuo<br>Formulario de Solicitud de Reinversión                                                                                                    | Cerrar sesión →                                                                                                    |
|----------------------------------------------------|----------------------------------------------------------------------------------------------------|----------------------------------------------------------------------------------------------------|
| Portafolio Mis Inversiones                         | Tipo de cantidad de cantidad de cantid | Es importante tener en cuenta que estos cálculos son estimados<br>y no incluyen las comisiones aplicables a cada transacción. Se<br>recomienda revisar nuestro tarifario actualizado para obtener<br>información detallada sobre las comisiones correspondientes. |
| <ul><li>∠ Mercados</li><li>(◊) Servicios</li></ul> | Monto del vencimiento     Monto de nueva inversión       \$1,136,102.76     \$ 500,000                                                                                                    | Ejecutivo asignado:<br>Nathalie Machado                                                                                                    |
| 🔊 Contacto                                         | Seleccione el plazo de inversión<br>30 60 90 120 150 180 210 270<br>Días Días Días Días Días Días Días                                                                                                    | Ejecutivo<br>& (809) 560-0909 Ext. 2067<br>⊠ nmachado@parval.com.do                                                                                                    |
|                                                    | Otra solicitud 🗇 Enviar renovación ┥                                                                                                    |                                                                                                    |

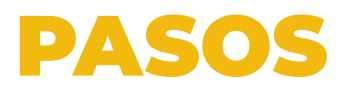

**7.** Luego de realizar la renovación, **aparecerá una notificación** de que tu solicitud fue enviada y se encuentra en proceso.

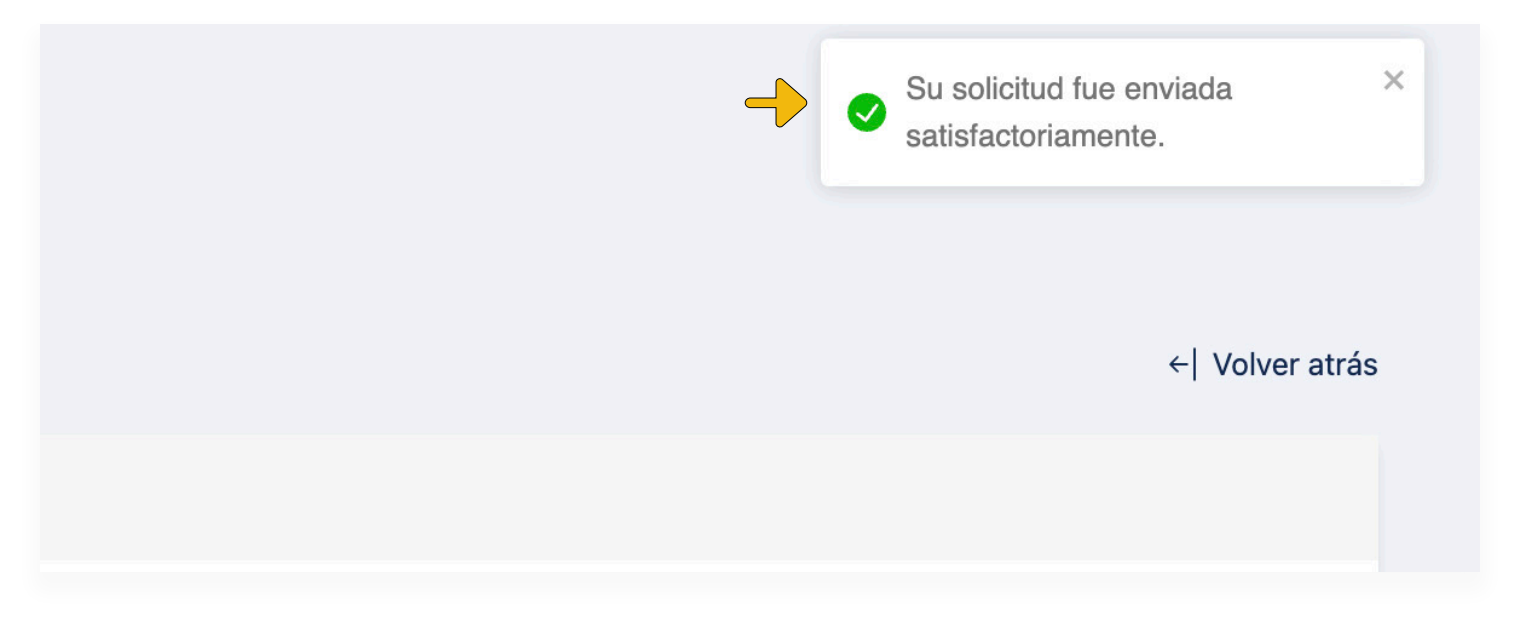

**8.** Recibirás un correo confirmando tu renovación, asegúrate de enviar los documentos necesarios en caso de ser requeridos.

| ARVAL<br>JESTO DE BOLSA<br>Miliado a la BVRD |                                                                                                    |
|----------------------------------------------|----------------------------------------------------------------------------------------------------|
|                                              | Notificaciones Parval                                                                                            |
| Estimad                                      | o Cliente,                                                                                                    |
| Le confirr<br>gestionár<br>brevedad          | namos la recepción de su solicitud y estaremos<br>ndola. Nos estaremos poniendo en contacto con usted a la<br>l. |
| Saludos                                      | Cordiales,                                                                                                    |
| Negocios                                     | PARVAL                                                                                                    |
| En caso (<br>escribir a                      | de tener sugerencias, quejas o comentarios, puede<br>I siguiente correo: <u>carga@parval.com.do</u> .            |
|                                              |                                                                                                    |
|                                              |                                                                                                    |
|                                              |                                                                                                    |

La opción para reinvertir estará disponible para posiciones que estén a punto de vencer en los próximos 14 días.

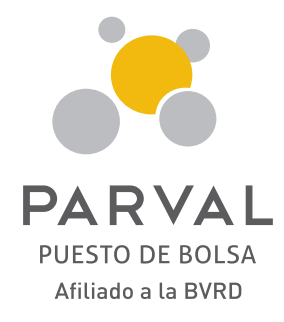

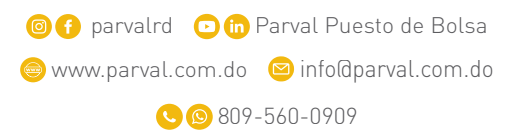